| BTS Services informatiques aux organisations - SISR                                                                                                    |                            |                                |  |  |  |  |
|----------------------------------------------------------------------------------------------------|----------------------------|--------------------------------|--|--|--|--|
| Session 2022                                                                                                    |                            |                                |  |  |  |  |
| E4 – Support et mise à disposition de services informatiques                                                                                                    |                            |                                |  |  |  |  |
| Coefficient 4                                                                                                    |                            |                                |  |  |  |  |
| DESCRIPTION DE LA REALISATION PROFESSIONNELLE                                                                                                    |                            |                                |  |  |  |  |
| NOM et prénom du candidat : LEDUC Q                                                                                                    | uentin                     | N° candidat : 02145639104      |  |  |  |  |
| Contexte de la réalisation professionnelle<br>Avec les membres de Scani, Actifs, nous voulons lancer un LAB pour nos tests, et nos pré-productions de nos<br>logiciels internes et systèmes de l'extérieur. Pour ce faire nous devons installer un proxy. |                            |                                |  |  |  |  |
| Intitulé de la réalisation professionnelle                                                                                                    | •                          |                                |  |  |  |  |
| Installer un serveur proxy avec nginx                                                                                                    |                            |                                |  |  |  |  |
| Période de réalisation : DU 15/08/21 AU 18/08/21Lieu : JoignyModalité : En équipeLieu : Joigny                                                                                                    |                            |                                |  |  |  |  |
| Principale(s) activité(s) concernée(s) : <ul> <li>Développer son projet professionnel</li> <li>Mettre en place son environnement d'apprentissage personnel</li> </ul>                                                                                     |                            |                                |  |  |  |  |
| Conditions de réalisation<br>• Ressources présentes                                                                                                    | Aucune                     |                                |  |  |  |  |
| Résultats attendus                                                                                                    | Pouvoir parler à toutes no | os machines depuis l'extérieur |  |  |  |  |
| Durée de réalisation                                                                                                    |                            |                                |  |  |  |  |
| Modalités d'accès à cette réalisation professionnelle.<br>Site internet : <u>www.netwaze.fr</u><br>Aller dans « Réalisations Professionnelles » Mot de passe : Mr.Robot                                                                                   |                            |                                |  |  |  |  |

## PROBLÉMATIQUE

Pour faciliter la vie de mes projets j'ai besoin de deux serveurs web. Le notre actuel est basé sur un Rocky avec NGINX et d'un autre basé sur un Ubuntu avec Apache. Ubuntu étant le système Debian le plus utiliser il y a l'ensemble de mes projets compatible avec ce système. Comparer à maintenant ou je remodifie et bricole pour que la plupart fonctionne avec NGINX

### SOLUTION

Pour que nos 2 serveurs WEB fonctionne nous allons faire en sorte d'installer un Proxy qui s'occupera de rediriger les noms de domaine / sous domaine au bon serveur en HTTP. Ce serveur produira les certificat SSL pour l'utilisateur. Voulant apprendre d'avantage à me servir de distribution Debian, je vais choisir un Ubuntu pour créer ce serveur Proxy.

### **PRÉREQUIS MATÉRIEL**

- Un serveur Ubuntu
- Connaitre les adresses IP de son réseau
- Avoir de la patience

# PRÉREQUIS

Tout d'abord nous mettons à jour notre serveur et on installe NGINX.

- \$ sudo apt update
- \$ sudo apt upgrade
- \$ sudo apt Install nginx

💿 😑 💿 🚾 kiu — ubuntu@Proxy-UbuntuNginx: ~ — ssh ubuntu@192.168.3.16 — 80×24

][E

```
[ubuntu@Proxy-UbuntuNginx:~$ nginx -v
nginx version: nginx/1.18.0 (Ubuntu)
ubuntu@Proxy-UbuntuNginx:~$
```

Une fois installé on vérifie la version de nginx : nginx -v

Puis nous activons le démarrage de NGINX au démarrage du système et nous démarrons notre

serveur NGINX et on vérifie qu'il fonctionne bien.

- \$ sudo systemctl enable nginx
- \$ sudo systemctl start nginx
- \$ sudo systemctl status nginx

```
🛅 kiu — ubuntu@Proxy-UbuntuNginx: ~ — ssh ubuntu@192.168.3.16 — 80×24
                                                                                       1 E
[ubuntu@Proxy-UbuntuNginx:~$ sudo systemctl enable nginx
Synchronizing state of nginx.service with SysV service script with /lib/systemd/
systemd-sysv-install.
Executing: /lib/systemd/systemd-sysv-install enable nginx
[ubuntu@Proxy-UbuntuNginx:~$ sudo systemctl start nginx
[ubuntu@Proxy-UbuntuNginx:~$ sudo systemctl status nginx
• nginx.service – A high performance web server and a reverse proxy server
     Loaded: loaded (/lib/systemd/system/nginx.service; enabled; vendor preset:>
     Active: active (running) since Mon 2021-08-16 15:08:57 UTC; 1 day 18h ago
       Docs: man:nginx(8)
   Main PID: 10847 (nginx)
      Tasks: 5 (limit: 2101)
     CGroup: /system.slice/nginx.service
               —10847 nginx: master process /usr/sbin/nginx -g daemon on; master>
               —10848 nginx: worker process
                —10849 nginx: worker process
                –10850 nginx: worker process
               10851 nginx: worker process
Aug 16 15:08:57 Proxy-UbuntuNginx systemd[1]: Starting A high performance web s>
Aug 16 15:08:57 Proxy-UbuntuNginx nginx[10845]: nginx: [warn] could not build o>
Aug 16 15:08:57 Proxy-UbuntuNginx nginx[10846]: nginx: [warn] could not build o>
Aug 16 15:08:57 Proxy-UbuntuNginx systemd[1]: Started A high performance web se≥
lines 1-17/17 (END)
```

## **CONFIGURATION DU PROXY NGINX**

Puis nous nous rendons dans notre /etc/nginx/sites-available/ et on créer un nouveau fichier, pour mon exemple je doit mettre <u>netwaze.fr</u> derrière ce proxy.

]

```
[ubuntu@Proxy-UbuntuNginx:/etc/nginx/sites-available$ ls
default netwaze.fr.conf
ubuntu@Proxy-UbuntuNginx:/etc/nginx/sites-available$
```

Nous devons aussi créer un lien symbolique dans le dossier /etc/nginx/sites-enabled/ avec la commande : \$ In -s /etc/nginx/sites-available/netwaze.fr.conf /etc/nginx/sites-enabled/ netwaze.fr.conf et on redémarre

Puis nous allons appliquer une configuration pour qu'il redirige toutes les requêtes vers mon serveur <u>netwaze.fr</u> et une configuration pour WordPress qui est légèrement différente d'une configuration basic. On installe ensuite certbot : \$ sudo apt install certbot python3-certbot-nginx ATTENTION il faut ouvrir les ports 80 et 443 sur son routeur vers le proxy.

Il faut par la même occasion ouvrir les firewall dans Ubuntu pour laisser les ports rentrer dans notre machine.

- \$ ufw allow 80
- \$ ufw allow 443

## **CRÉATION DU CERTIFICAT SSL**

Nous passons donc a la configuration de certbot avec : \$ sudo certbot --nginx -d netwaze.fr -d <u>www.netwaze.fr</u>

Une fois la configuration de certbot terminer nous pouvons constater que certbot a intégrer nos certificats directement dans notre configuration de netwaze.fr.conf.

```
upstream netwaze {
   server 192.168.3.183;
3
server {
   server_name netwaze.fr;
location / {
        rewrite ^([^\?#]*/)([^\?#\./]+)([\?#].*)?$ $1$2/$3 permanent;
       proxy_set_header X-Forwarded-Host $host;
        proxy_set_header X-Forwarded-Proto $scheme;
       proxy_pass http://netwaze;
       proxy_set_header Host $host;
       proxy_set_header X-Forwarded-For $proxy_add_x_forwarded_for;
       proxy_connect_timeout 90;
       proxy_read_timeout 90;
       proxy_send_timeout 90;
       proxy_set_header X-Is-Reverse-Proxy "true";
       proxy_set_header X-Real-IP $remote_addr;
       proxy_set_header X-Forwarded-For $remote_addr;
       proxy_buffering on;
        proxy_buffers 12 12k;
        proxy_redirect off;
        proxy_http_version 1.1;
 }
# global gzip on
 gzip on;
 gzip_min_length 10240;
 gzip_types text/plain text/css text/xml text/javascript application/x-javascript application/xml;
 gzip_disable "MSIE [1-6]\.";
 add_header Cache-Control public;
   listen 443 ssl; # managed by Certbot
   ssl_certificate /etc/letsencrypt/live/netwaze.fr/fullchain.pem; # managed by Certbot
   ssl_certificate_key /etc/letsencrypt/live/netwaze.fr/privkey.pem; # managed by Certbot
   include /etc/letsencrypt/options-ssl-nginx.conf; # managed by Certbot
   ssl_dhparam /etc/letsencrypt/ssl-dhparams.pem; # managed by Certbot
}
server {
   if ($host = netwaze.fr) {
       return 301 https://$host$request_uri;
   } # managed by Certbot
   server_name netwaze.fr;
   listen 80:
   return 404; # managed by Certbot
}
```

Fichier de configuration de netwaze.fr.conf + certbot

#### **CONFIGURATION DE NOTRE SERVEUR WEB + WORDPRESS**

Maintenant que nous avons installer notre certificat il faut aller le retirer de notre serveur web qui se trouve dans notre configuration de <u>netwaze.fr</u> dans /etc/nginx/conf.d/netwaze.fr.conf. Une fois retirer nous avons cette configuration.

```
GNU nano 2.9.8
                                    netwaze.fr.conf
server {
    listen 80;
    server_name netwaze.fr;
    root /var/www/netwaze/;
    index index.php;
    access_log /var/log/nginx/netwaze.fr.access.log;
    error_log /var/log/nginx/netwaze.fr.error.log;
# Don't allow pages to be rendered in an iframe on external domains.
        add_header X-Frame-Options "SAMEORIGIN";
        # MIME sniffing prevention
        add_header X-Content-Type-Options "nosniff";
        # Enable cross-site scripting filter in supported browsers.
        add_header X-Xss-Protection "1; mode=block";
    location = /favicon.ico {
        log_not_found off;
        access_log off;
}
    location = /robots.txt {
        allow all;
        log_not_found off;
        access_log off;
    }
    location / {
        try_files $uri $uri/ /index.php?$args;
    3
    location ~ \.php$ {
        try_files $uri =404;
        fastcgi_pass unix:/run/php-fpm/www.sock;
                       index.php;
        fastcgi_index
        fastcgi_param SCRIPT_FILENAME $document_root$fastcgi_script_name;
        include fastcgi_params;
    }
    #location ~* \.(js|css|png|jpg|jpeg|gif|ico|svg)$ {
       expires max;
     #
      # log_not_found off;
   # }
# Prevent access to hidden files
        location ~* /\.(?!well-known\/) {
                deny all;
       }
# Prevent access to certain file extensions
       location ~\.(ini|log|conf)$ {
                deny all;
        }
}
```

Maintenant que notre fichier de configuration est ok il ne reste plus qu'a rajouter un petit bout de code dans notre fichier wp-config.php de notre wordpress qui ainsi saura qu'il est derrière un proxy et qu'il ne soit pas surpris d'avoir des paquets pour lui venant du proxy. <?php

define('FORCE\_SSL\_ADMIN', true) ; if (\$\_SERVER['HTTP\_X\_FORWARDED\_PROTO'] ==
'https') \$\_SERVER['HTTPS']='on' ; if (isset(\$\_SERVER['HTTP\_X\_FORWARDED\_HOST']))
{ \$\_SERVER['HTTP\_HOST'] = \$\_SERVER['HTTP\_X\_F0\$

Il faut impérativement rentrer ce bout de code directement après la variable <?php.

## **CONFIGURATION DE LA BASE DE DONNÉES**

A l'heure actuelle notre configuration fonctionne ... mais nous avons un petit problème HTTPS. Avant notre serveur répondait directement sur le port 443, hors maintenant le Proxy s'occupe du certificat et par conséquent écoute sur le port 443. Maintenant notre Wordpress en local doit être sur du HTTP car le Proxy et le serveur web fonctionne dans ce sens. Pour ce faire nous allons retirer totalement les https:// et les remplacer par http:// dans la base de données.

Pour nous connecter dessus nous allons utiliser une application Gratuite et Opensource qui s'appel HeidiSQL et Notepad++.

| 🐵 Gestionnaire de sessions |                |                  |          |                                | ?       | $\times$ |
|----------------------------|----------------|------------------|----------|--------------------------------|---------|----------|
| 🔍 Filter                   |                | 🖌 Paramètres     | 🔑 Avancé | 💡 SSL 📊 Statistiques           |         |          |
| Nom de la session \land    | Hôte           | Type de réseau : |          | NariaDB or MySQL (TCP/I        | P)      | ~        |
| 🛹 Unnamed                  | 192.1          | Library:         |          | libmariadb.dll                 |         | ~        |
|                            |                | Nom ou IP de l'h | iôte :   | 192.168.3.183                  |         |          |
|                            |                |                  |          | Demander les identifiants      |         |          |
|                            |                |                  |          | Utiliser l'identification Wind | lows    |          |
|                            |                | Utilisateur :    |          | admin                          |         |          |
|                            |                | Mot de passe :   |          | ••••••                         | •••     |          |
|                            |                | Port :           |          | 3306                           | mpressé |          |
|                            |                | Bases de donnée  | s:       | Séparation par point-virgule   |         | •        |
|                            |                | Commentaire :    |          |                                |         | ^        |
|                            |                |                  |          |                                |         |          |
|                            |                |                  |          |                                |         |          |
| <                          | >              |                  |          |                                |         |          |
| → jouter →                 | 3<br>Supprimer |                  | Οι       | vrir Annuler                   | Plus    | ▼        |

Tout d'abord nous nous connectons à notre base de données. Automatiquement l'application va l'enregistrer. Bien évidemment cet outil fonctionne avec MariaDB / Mysql, PostreSQL, SQlite et plein d'autre ... Une fois connecter nous sauvegardons notre base de données, pour ce faire nous devons aller dans outils puis exporter la base de données en SQL puis nous prenons toutes les tables SQL et on choisi dans données « DELETE + INSERT » et on fini par lui donner un chemin de destination final et on peux exporter.

| 🐵 Outils de table                       |             |                  |                                                                  |       | ? >    |
|-----------------------------------------|-------------|------------------|------------------------------------------------------------------|-------|--------|
| ∨ ∎ 🛹 Unnamed                           | ^           | 差 Maintenance    | 🔍 Recherche de texte 📰 Exportation SQL 💿 Éditeur global de table |       |        |
| > 🗌 information_schema                  |             | Base(s) de donn. | : Retirer/DROP 🗹 Créer                                           |       |        |
| ∽ 🖂 🤍 netwaze                           | 7,9 MiB     | Table(s) :       | Retirer/DROP Créer                                               |       |        |
| r received actio                        | 128,0 KiB   | Données :        | DELETE + INSERT (tronquer les données existantes)                |       | ~      |
| actio                                   | 32,0 KiB    | Taille INSERT :  | 1 024 Ko max. (0 = INSERT uniques)                               | Optio | ns     |
| actio                                   | 32,0 KiB    | Destination :    | Eichier col unique                                               |       |        |
| actio                                   | 48,0 KiB    |                  |                                                                  |       |        |
| Com                                     | 48,0 KiB    | Nom de fichier:  | C:\Users\Administrateur\Desktop\BDD netwaze.sql                  |       |        |
| Com                                     | 96,0 KiB    |                  |                                                                  |       |        |
| e_su                                    | 288,0 KiB   |                  |                                                                  |       |        |
| e_su                                    | 128,0 KiB   |                  |                                                                  |       |        |
| e_su                                    | 48,0 KiB    |                  |                                                                  |       |        |
| 🗹 📰 🛲 Links                             | 32,0 KiB    |                  |                                                                  |       |        |
| opti                                    | 2,0 MiB     |                  |                                                                  |       |        |
| post                                    | 160,0 KiB 🗸 |                  |                                                                  |       |        |
| aille des objets sélectionnés : 7,9 MiB |             |                  | Export                                                           | er    | Fermer |

Nous ouvrons Notepad++ et recherchons tout les termes https:// pour les remplacer par http://. On peut sauvegarder et réimporter la base de données avec HeidiSQL.

| 🖹 C:\U                                                                                                    | sers\Administrateur\Desktop\BDD netwaze.sql - Notepad++ [Admi                                                    | nistrator]                              |                            |                                                                                                    |                               | _                                       |     | $\times$ |
|----------------------------------------------------------------------------------------------------|----------------------------------------------------------------------------------------------------|-----------------------------------------|----------------------------|----------------------------------------------------------------------------------------------------|-------------------------------|-----------------------------------------|-----|----------|
| Fichier                                                                                                    | r Édition Recherche Affichage Encodage Langage Paramètres Outils Marro Exécution Modules d'extension Documents ? |                                         |                            |                                                                                                    |                               | x                                       |     |          |
|                                                                                                    |                                                                                                    |                                         |                            |                                                                                                    |                               | ~~~~~~~~~~~~~~~~~~~~~~~~~~~~~~~~~~~~~~~ |     |          |
|                                                                                                    |                                                                                                    |                                         | II 🖙 📯 😹                   |                                                                                                    |                               |                                         |     |          |
| 📄 BDD ne                                                                                                    | BDD netwaze.sql 🖸                                                                                                |                                         |                            |                                                                                                    |                               |                                         |     |          |
| 1 [                                                                                                    | 9                                                                                                    |                                         | -                          |                                                                                                    |                               |                                         |     | ^        |
| 2                                                                                                    | te: 192.168.3.183                                                                                                |                                         |                            |                                                                                                    |                               |                                         |     |          |
| 3                                                                                                    | rsion du serveur: -MariaDE                                                                                       | 3 - MariaDB                             | Server                     |                                                                                                    |                               |                                         |     |          |
| 4                                                                                                    | du serveur: Linux                                                                                                |                                         |                            |                                                                                                    |                               |                                         |     |          |
| 5                                                                                                    | idiSQL Version:                                                                                                  |                                         |                            |                                                                                                    |                               |                                         |     |          |
| 6                                                                                                    | L                                                                                                    |                                         | -                          |                                                                                                    |                               |                                         |     |          |
| 7                                                                                                    |                                                                                                    |                                         |                            |                                                                                                    |                               |                                         |     |          |
| 8                                                                                                    | 101 SET GOLD_CHARACTER_SET_CLIENT=@@CHARACT                                                                      | ER_SET_CLU                              | ENT */:                    |                                                                                                    |                               |                                         | _   |          |
| 9                                                                                                    | 101 SET NAMES utf8 */;                                                                                           | Rem                                     | nplacer                    |                                                                                                    |                               |                                         | ×   |          |
| 10                                                                                                    | 503 SEI NAMES UTISMD4 */;                                                                                        | EN CURC Rect                            | ercher Remplac             | Provide the sector of the sector of the sect | hiers Rechercher dans les pro | iets Marquer                            |     |          |
| 12                                                                                                    | 101 SET GOLD FOREIGN REI CHECKS-GGFOREIGN F                                                                      | LI CHEC REC                             | ierener (                  | recencience dans les no                                                                                                    |                               |                                         |     |          |
| 12                                                                                                    | 101 SET GOLD SOL MODE-GGSQL MODE, SQL MODE-                                                                      | FS=0 */                                 | Recherche                  | : https://                                                                                                    | ~                             | Suivant                                 |     |          |
| 14                                                                                                    | III SEI GOLD_SQL_MOIES-GGSQL_MOIES, SQL_MOI                                                                      | E3-0/                                   |                            |                                                                                                    |                               | Carrant                                 |     |          |
| 15                                                                                                    |                                                                                                    |                                         | Remplacer par              | : http://                                                                                                    | $\sim$                        | <u>R</u> emplacer                       |     |          |
| 16                                                                                                    | stage de la structure de la base pour netwa                                                                      | ze                                      |                            |                                                                                                    |                               |                                         | i l |          |
| 17                                                                                                    | E DATABASE IF NOT EXISTS `netwaze` /*!40100                                                                      | DEFAUI                                  |                            |                                                                                                    | Dans sélection                | Remplacer tout                          |     |          |
| 18                                                                                                    | netwaze`;                                                                                                    |                                         |                            |                                                                                                    |                               | Pemplacer dans tous les                 | ī l |          |
| 19                                                                                                    |                                                                                                    |                                         | Rechercher vers            | arrière                                                                                                    |                               | documents ouverts                       |     |          |
| 20                                                                                                    | stage de la structure de la table netwaze.                                                                       | netwaze                                 | ]Mot entier <u>u</u> nique | ment                                                                                                    |                               |                                         |     |          |
| 21                                                                                                    | E TABLE IF NOT EXISTS `netwazeweb actionsch                                                                      | neduler 🗌                               | Respecter la <u>c</u> ass  | e                                                                                                    |                               | Annuler                                 |     |          |
| 22                                                                                                    | tion id` bigint(20) unsigned NOT NULL AUTO                                                                       | INCREME                                 | Bouder                     |                                                                                                    |                               |                                         |     |          |
| 23                                                                                                    | ok' varchar(191) COLLATE utf8mb4_unicode_ci                                                                      | NOT NU                                  |                            |                                                                                                    | _                             |                                         |     |          |
| 24                                                                                                    | atus' varchar(20) COLLATE utf8mb4_unicode_c                                                                      | INOT N MO                               | de de recherche            |                                                                                                    |                               | ransparence                             |     |          |
| 25                                                                                                    | heduled_date_gmt` datetime NOT NULL DEFAULT                                                                      | • • • • • • • • • • • • • • • • • • • • | ) Mode normal              |                                                                                                    |                               | à la perte du focus                     |     |          |
| 26                                                                                                    | heduled_date_local` datetime NOT NULL DEFAU                                                                      | LT '000 C                               | ) Mode étendu (\n          | lr, \t, \0, \x)                                                                                                    |                               | Opersistante                            |     |          |
| 27                                                                                                    | gs` varchar(191) COLLATE utf8mb4_unicode_ci                                                                      | DEFAUL                                  | ) Expression réqui         | ère                                                                                                    |                               |                                         |     |          |
| 28                                                                                                    | hedule' longtext COLLATE utf8mb4_unicode_ci                                                                      | . DEFAUI                                | , Evb. costor i reĝon      |                                                                                                    |                               |                                         |     |          |
| 29                                                                                                    | oup_id` bigint(20) unsigned NOT NULL DEFAUL                                                                      | .T 0, Com                               | oter · 2318 résults        | ts dans le fichier                                                                                                    |                               |                                         |     |          |
| 30                                                                                                    | tempts' int(11) NOT NULL DEFAULT 0,                                                                              | comp                                    | ster i 25 fo result        | te duna le nemer                                                                                                    |                               |                                         |     |          |
| 31 st_attempt_gmt` datetime NOT NULL DEFAULT '0000-00-00 00:00:00',                                                   |                                                                                                    |                                         |                            |                                                                                                    |                               |                                         |     |          |
| 32 st attempt local datetime NOT NULL DEFAULT '0000-00-00 00:00:00',                                                  |                                                                                                    |                                         |                            |                                                                                                    |                               |                                         |     |          |
| 33 alm la pignet(20) unsigned NUT NULL DEFAULT 0,<br>34 tended arres' varches' (2000) COLLATE UNICOde ci DEPAULT NULL |                                                                                                    |                                         |                            |                                                                                                    |                               |                                         |     |          |
|                                                                                                    |                                                                                                    |                                         |                            |                                                                                                    |                               |                                         | × * |          |
|                                                                                                    |                                                                                                    |                                         |                            |                                                                                                    |                               |                                         |     |          |
| Structured                                                                                                    | Query Language file length : 3 386 3                                                                             | 342 lines : 1 348                       | 3 Ln : 1                   | 1 Col: 38 Pos: 492                                                                                                    | Windows                       | (CR LF) UTF-8                           |     | INS      |

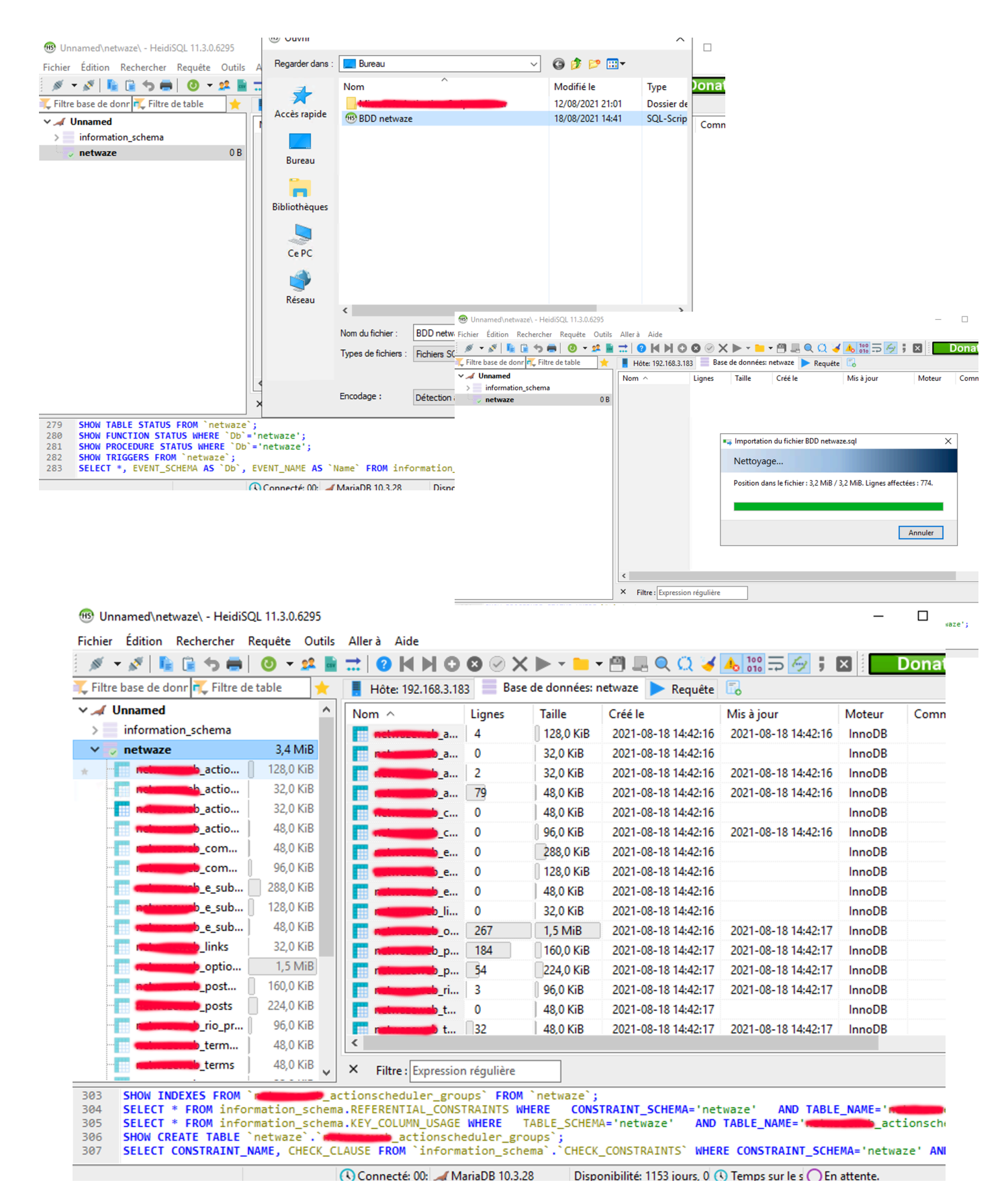

Notre base de données correctement réimporter à partir de HeidiSQL

#### Partie 2 – Validation.

Maintenant nous devons tester si notre site internet fonctionne. Pour ce faire je vais sur mon site internet <u>netwaze.fr</u>.

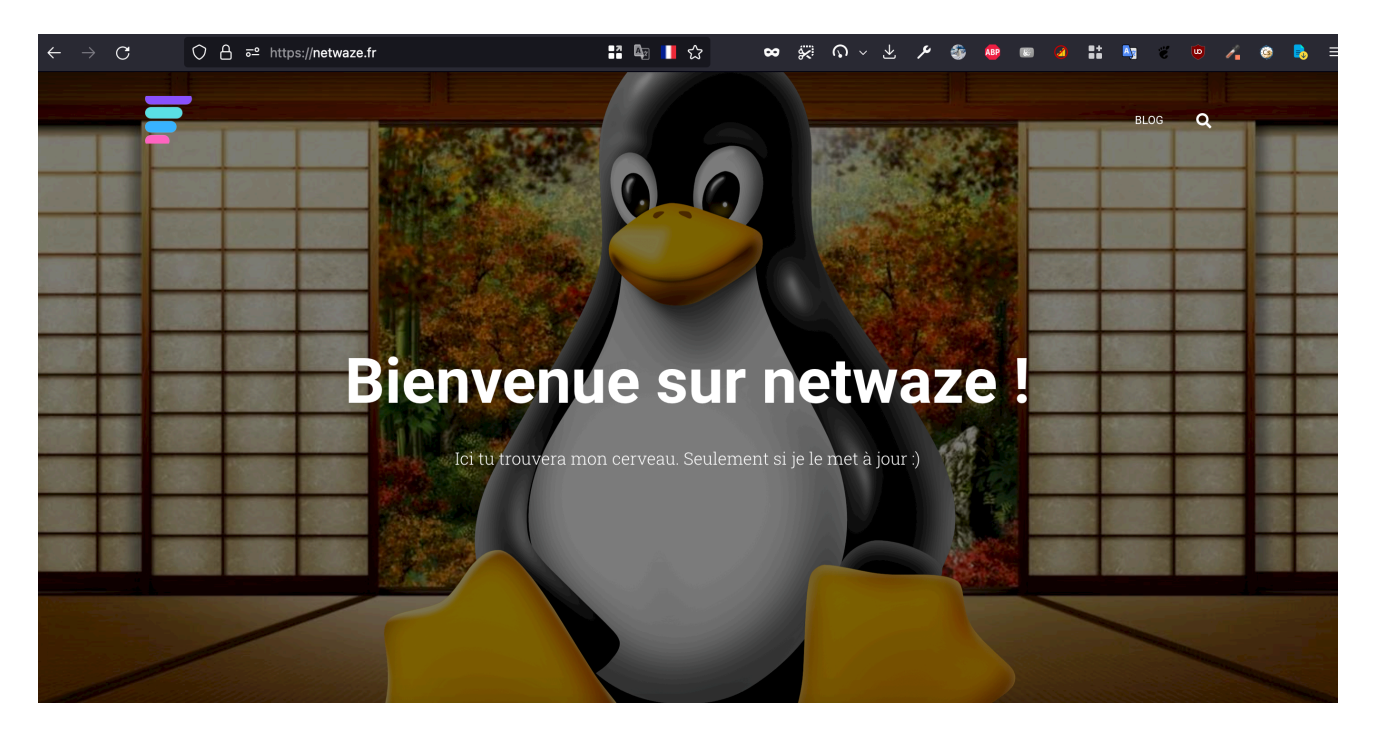

Nous constatons que notre site internet fonctionne et que l'on est bien en HTTPS avec un certificat valide

Maintenant nous allons utiliser un outil en ligne de commande httpie qui confirmera que nous passons bien par notre proxy. Je rappelle que notre serveur WEB <u>netwaze.fr</u> fonctionne sur une distribution RockyLinux avec NGINX et que notre Proxy est fait sur un Ubuntu avec NGINX.

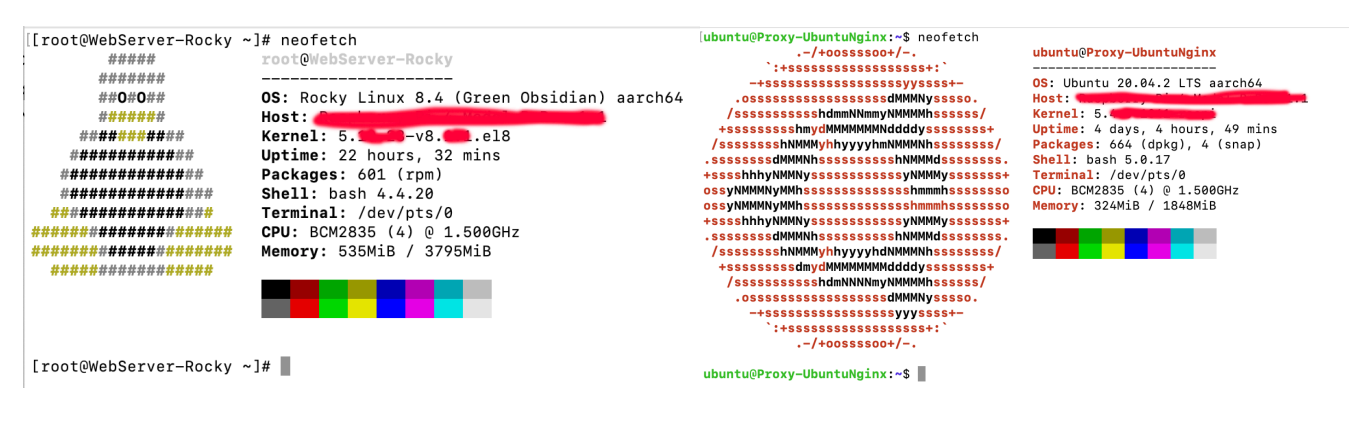

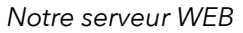

Notre serveur PROXY

Nous pouvons maintenant utiliser notre outil après ces vérifications. Nous tapons la commande : \$ https <u>netwaze.fr</u> qui devrait nous donner notre serveur proxy.

```
[kiu@MacBook-Pro-de-kiu ~ % https netwaze.fr
HTTP/1.1 200 OK
Cache-Control: public
Connection: keep-alive
Content-Encoding: gzip
Content-Type: text/html; charset=UTF-8
Date: Wed, 18 Aug 2021 13:08:42 GMT
Last-Modified: Wed, 18 Aug 2021 12:44:43 GMT
Server: nginx/1.18.0 (Ubuntu)
Transfer-Encoding: chunked
X-Content-Type-Options: nosniff
X-Frame-Options: SAMEORIGIN
X-Powered-By: PHP/7.4.6
X-Xss-Protection: 1; mode=block
```

Ceci nous donne bien notre proxy nginx 1.18.0 qui tourne bien sur notre Ubuntu.

On peut aussi le vérifier d'une autre manière, en éteignant notre serveur web. Ceci donnera une erreur quand on voudra aller sur notre site internet.

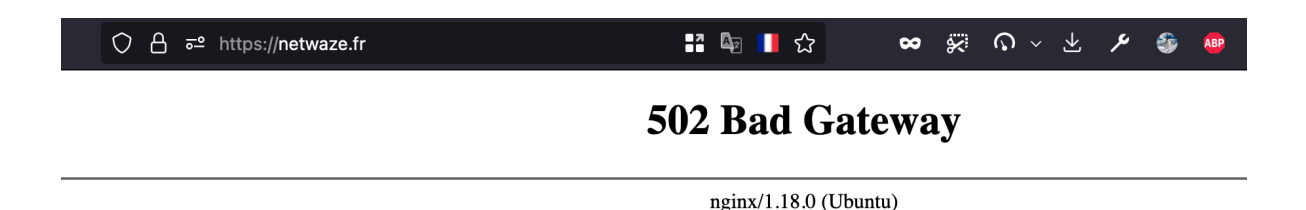

Afin d'avoir un peu plus de sécurité on va enlever le NGINX/1.18.0 (Ubuntu). Pour le faire nous devons installer un nouveau paquet \$ sudo apt install nginx-extras et on va modifier dans notre configuration nginx.conf server\_token en off et rajouter une ligne more\_set\_headers 'Server: Ce site est un serveur Apache :)';

```
sendfile on;
tcp_nopush on;
tcp_nodelay on;
keepalive_timeout 65;
types_hash_max_size 2048;
server_tokens off;
more_set_headers 'Server: Ce site est un serveur Apache :)';
# server_names_hash_bucket_size 64;
# server_name_in_redirect off;
include /etc/nginx/mime.types;
default_type application/octet-stream;
##
```

On redémarre NGINX : \$ systemctl restart nginx et on regarde notre erreur changer.

Nous voyons que notre erreur avec le numéro de version et le système d'exploitation a disparu mais il reste nginx (pas très important) et quand on refait un \$ https <u>netwaze.fr</u> on remarque que notre message apparait.

| 502 Bad Gateway | Connection: public<br>Connection: keep-alive<br>Content-Encoding: gzip<br>Content-Type: text/html; charset=UTF-8<br>Date: Wed, 18 Aug 2021 13:53:28 GMT                                                                                                |  |  |  |
|-----------------|----------------------------------------------------------------------------------------------------|--|--|--|
| nginx           | Last-Modified: Wed, 18 Aug 2021 12:44:43 GMT<br>Server: Ce site est un serveur Apache :)<br>Transfer-Encoding: chunked<br>X-Content-Type-Options: nosniff<br>X-Frame-Options: SAMEORIGIN<br>X-Powered-By: PHP/7.4.6<br>X-Xss-Protection: 1; mode=block |  |  |  |
|                 | html                                                                                                    |  |  |  |

#### Partie 3 – Veille technologique.

Pour faire un reverse proxy nous aurions pu utiliser Nginx Proxy Manager sous forme de Docker, HAproxy pour rajouter plus de sécurité avec une notion de haute disponibilité ou utiliser Squid.